### **CITY OF RIVERSIDE PERMIT PORTAL**

# HOW TO REGISTER AS A USER

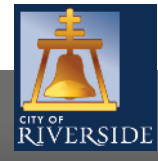

RiversideCA.gov

| RIVERSIDE                                                                          | Welcome to Online LMS.<br>Email<br>Address:<br>Password:<br>Sign In |
|------------------------------------------------------------------------------------|---------------------------------------------------------------------|
|                                                                                    |                                                                     |
| Register<br>If you have not yet created an account, click <u>here</u> to register. |                                                                     |

- If you are a NEW USER, you will need to set up a new user login in the system in order to access your activities
- If you are a RETURNING USER, sign in using your email address and password
- Once registered, ensure you sign up for email notification for real time status updates under your "Profile" at the top right of the home screen

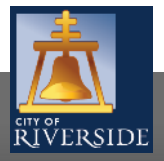

Screen ID: 987369

| -                                              |                                                              |                                                                                                    |               |
|------------------------------------------------|--------------------------------------------------------------|----------------------------------------------------------------------------------------------------|---------------|
|                                                |                                                              |                                                                                                    | Home   Sign I |
| CITY OF                                        |                                                              |                                                                                                    |               |
| RIVERSIDE                                      |                                                              |                                                                                                    |               |
| Nolcomo to                                     | Opline IMS                                                   |                                                                                                    |               |
| vercome to                                     | Online LIVIS                                                 |                                                                                                    |               |
| lease register online                          | . All fields with asterisks must be filled out in order to p | proceed. Once the information on this screen has been provided, the system will                                           |               |
| Emply                                          | man wan a mik to ans website, where you can conjimi          |                                                                                                    |               |
| Email:                                         | · · · · · · · · · · · · · · · · · · ·                        | A valia email is required as your email address will be used to login to the system.                                      |               |
| Password:                                      |                                                              | Password must:                                                                                                    |               |
| Confirm Password                               |                                                              | - be at least 8 characters                                                                                                |               |
| commit assertiona.                             |                                                              | <ul> <li>- contain at least two (2) letters (one upper case and one lower case)</li> <li>- and one (1) number.</li> </ul> |               |
| OUR INFORMATIO                                 | 4                                                            |                                                                                                    |               |
| First Name: ┥                                  |                                                              | First Name cannot start with a numeric character.                                                                         |               |
| Last Name:                                     | •                                                            | <b></b>                                                                                                    |               |
| Phone Number:                                  | ()                                                           |                                                                                                    |               |
| AILING ADDRESS                                 | 4                                                            |                                                                                                    |               |
| 🚹 Mailing Addres                               |                                                              |                                                                                                    |               |
| * Mailing Ad                                   | Idress Primary                                               |                                                                                                    |               |
| ECURITY QUESTION                               | FOR PASSWORD RESET                                           |                                                                                                    |               |
| he security auestion                           | is used in case you forget your password. You will need      | d to know the answer to this question in order to reagin access to the system.                                            |               |
| Security Question:                             | (None)                                                       |                                                                                                    |               |
| Security Question.                             |                                                              | 4                                                                                                    |               |
| Security Answer.                               |                                                              | •                                                                                                    |               |
| Code:                                          |                                                              | Enter the rade you see helaw                                                                                              |               |
| couc.                                          |                                                              | inci inciduci por secoción.                                                                                               |               |
|                                                | < MPOS                                                       |                                                                                                    |               |
| he personal informa                            | tion that you provide on this form and any attachment        | s will be used for communicating with you concerning your application and for                                             |               |
| illing purposes. It is                         | collected under the authority of Section 33(c) of the Fre    | edom of Information and Protection of Privacy Act and is protected by the                                                 |               |
| a server as the range strength or setting fill | are were arround you have any questions about the collect    | uson of any mushionon, you may contact finame merel at femali here) of {phone -                                           |               |
| umber here].                                   |                                                              |                                                                                                    |               |

- Enter your EMAIL and confirm your EMAIL
- Create a PASSWORD and confirm your PASSWORD
- Enter your CONTACT NAME AND PHONE NUMBER

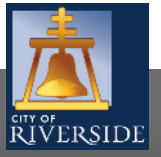

3

Screen ID: 987369

|                                                                                                    |                                                                                                    | Contact Us     |   |
|----------------------------------------------------------------------------------------------------|----------------------------------------------------------------------------------------------------|----------------|---|
|                                                                                                    |                                                                                                    | Home   Sign In |   |
| RIVERSIDE                                                                                               |                                                                                                    |                |   |
| Welcome to Online LMS                                                                                   |                                                                                                    |                |   |
| Please register online. All fields with asterisks n<br>send a confirmation email with a link to this we | nust be filled out in order to proceed. Once the information on this screen has been provided, the system will<br>believe where you can confirm your realistration.                                                  |                |   |
| Email: 🦉 LMS Online - Mail                                                                              | ing Address - Internet Explorer –                                                                                                    | >              | < |
| Password Mailing Add                                                                                    | ress                                                                                                    |                |   |
| Confirm F                                                                                               | 1033                                                                                                    |                |   |
| First Nam Address Type:                                                                                 | Civic 🗸                                                                                                    |                |   |
| Phone Nu *Street Address:                                                                               |                                                                                                    |                |   |
| Mailing A                                                                                               |                                                                                                    |                |   |
| · City / Town:                                                                                          |                                                                                                    |                |   |
| * Province / State:                                                                                     | (None)                                                                                                    |                |   |
| Security Country:                                                                                       | (None)                                                                                                    |                |   |
| *Zip / Postal Code:                                                                                     |                                                                                                    |                |   |
| *Code:                                                                                                  |                                                                                                    |                |   |
| Cancel Save                                                                                             | Save & Close                                                                                                    |                |   |
| The personal information that you provide on t<br>billing purposes. It is collected under the author    | his form and any attachments will be used for communicating with you concerning your application and for<br>ity of Section 33(c) of the Freedam of Information and Protection of Privacy Act and is protected by the |                |   |
| privacy provisions of the Act. Should you have a<br>number here].                                       | my questions about the collection of this information, you may contact {Name Here} at {email here} or {phone                                                                                                    | 8              |   |
| 📫 Finish Registration                                                                                   | _                                                                                                    |                |   |

- To enter your MAILING ADDRESS, click the PLUS SIGN to add address; a new window will open
- Enter your address information, then SAVE and SAVE & CLOSE
- Return to the previous screen
- Create a SECURITY QUESTION (in case you forget your password)
- Enter the CAPTCHA you see on the screen
- Click FINISH REGISTRATION to continue

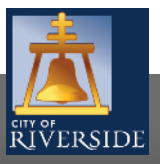

RiversideCA.gov

4

| A ttp://rc-Imspwdev03.riverside.tld/dev/pub/Ims/Default.aspx?PossePresentation=Success&Po      Search      LMS Online - Welcome to      The second second seco | × □ −<br>9 ಔ ☆ ℆ <b>•</b> |
|----------------------------------------------------------------------------------------------------|---------------------------|
| File Edit View Favorites Tools Help                                                                                                    |                           |
| · · · · · · · · · · · · · · · · · · ·                                                                                                    | Contact Us                |
|                                                                                                    | Home   Sign In            |
| RIVERSIDE                                                                                                    |                           |
| Welcome to Online LMS                                                                                                    |                           |
| Your registration submission has been received.                                                                                                    |                           |
| Your user account's email address will be:                                                                                                    |                           |
| Your registration is not complete.                                                                                                    |                           |
| We will send an email to the email address displayed above.                                                                                                    |                           |
| Follow the instructions in the email to complete your registration in the system.                                                                                                    |                           |
|                                                                                                    | Screen ID: 976159         |
|                                                                                                    |                           |
|                                                                                                    |                           |
|                                                                                                    |                           |
|                                                                                                    |                           |
|                                                                                                    |                           |
|                                                                                                    |                           |
|                                                                                                    |                           |
| Copyright © 2011-2020 Computronix                                                                                                    | powered by POSSE          |

- Once your registration is complete, you will see this screen
- You will receive an email at the email address provided.
- You must confirm your registration to proceed. Be sure to follow the instructions contained in the email.

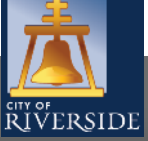

5

## **CITY OF RIVERSIDE PERMIT PORTAL**

## THANKS FOR WATCHING!

#### FOR FURTHER ASSISTANCE, CONTACT THE CITY OF RIVERSIDE ONE STOP SHOP 951-826-5800

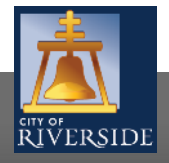

RiversideCA.gov